# LDAP als contactbron voor Cisco Jabber configureren met behulp van Cisco Directory Integration

# Inhoud

Inleiding Voorwaarden Vereisten Gebruikte componenten Achtergrondinformatie Configuratie met het serviceprofiel Configuratie met het Jabber-configuratiebestand Verifiëren Problemen oplossen Gerelateerde informatie

# Inleiding

Dit document bevat instructies over de manier waarop u Lichtgewicht Directory Access Protocol (LDAP) op alle platforms correct instelt als een directory Contact source voor Cisco Jabber. Dit artikel introduceert ook het concept Cisco Directory Integration (CDI).

Bijgedragen door Fareed Warrad, Cisco TAC Engineer.

### Voorwaarden

#### Vereisten

Cisco raadt kennis van de volgende onderwerpen aan:

- Cisco Jabber 11.8 of hoger
- Algemene kennis van Jabber-configuratiebestand
- Algemene kennis van de Cisco Unified Communications Manager (CUCM)-webpagina

#### Gebruikte componenten

Dit document is niet beperkt tot specifieke software- en hardware-versies.

De informatie in dit document is gebaseerd op de apparaten in een specifieke laboratoriumomgeving. Alle apparaten die in dit document worden beschreven, hadden een opgeschoonde (standaard)configuratie. Als uw netwerk levend is, zorg er dan voor dat u de mogelijke impact van om het even welke opdracht begrijpt.

### Achtergrondinformatie

Eerder was Jabber gebaseerd op twee soorten Directory Integraties, Brified Directory Integration of Basic Directory Integration (BDI) en Enhanced Directory Integration (EDI). De uitgebreide Directory Integration was een exclusief Windows en werd alleen gebruikt in situaties waarin u een specifieke LDAP-configuratie wilde instellen. De reden hiervoor is dat voor Windows Directory Integration automatisch is. Windows sluit zich aan op uw domeincontroller en authentiek met uw Windows-gebruikersnaam en -wachtwoord. BDI daarentegen waren voor alle andere platforms zoals Mac, Android en IOS

In Cisco Jabber heeft het Jabber-ontwikkelingsteam de ondersteuning van BDI verwijderd en CDI gecreëerd, wat in wezen EDI is. Dit betekent voor alle Cisco Jabber 11.8 klanten en hoger, ongeacht welk platform Jabber beheerders nu één configuratie voor Directory Contact Source kunnen hebben voor al hun gebruikers ongeacht welk platform ze gebruiken. Dit betekent dat voor veel Jabber Admins, die alleen BDI in hun Jabber-omgeving configureren omdat ze Windows-gebruikers op het domein hadden, problemen ondervinden zoals het niet in staat zijn om verbinding te maken met de LDAP server in Jabber op niet-Windows-platforms. Deze handleiding toont hoe u CDI kunt configureren in het serviceprofiel en in het Jabber Configuration Extended Markup Language (XML) File.

### Configuratie met het serviceprofiel

Stap 1. U kunt het serviceprofiel in CUCM benaderen door naar **gebruikersbeheer** > **gebruikersinstellingen** > **serviceprofiel te** bladeren.

| Find and List Service Profiles                                              |
|-----------------------------------------------------------------------------|
| Add New                                                                     |
| Service Profiles                                                            |
| Find Service Profiles where Name 🔹 begins with 👻 👘 Find Clear Filter        |
| No active query. Please enter your search criteria using the options above. |
| Add New                                                                     |

#### Stap 2. Selecteer Zoeken.

| Find and List Service Profiles |                                                                                                    |                                   |                                |  |  |  |
|--------------------------------|----------------------------------------------------------------------------------------------------|-----------------------------------|--------------------------------|--|--|--|
| 🕂 Add                          | 🕂 Add New 🔠 Select All 🔛 Clear All 🙀 Delete Selected                                                                                                    |                                   |                                |  |  |  |
| -Status -                      |                                                                                                    |                                   | ]                              |  |  |  |
| (i) 3 re                       | ecords found                                                                                                    |                                   |                                |  |  |  |
|                                |                                                                                                    |                                   |                                |  |  |  |
| Service                        | Service Profiles (1 - 3 of 3) Rows per Page 50 🔻                                                                                                    |                                   |                                |  |  |  |
| Find Serv                      | vice Profiles where Name   vice Profiles where Name   vice Profiles with   vice Profiles where Name   vice Profiles where Name   vice Profiles Name   vice Profiles Name   vice Profiles Name  vice Profiles Name  vice Profiles N | Find Clear Filter                 |                                |  |  |  |
|                                | Name <sup>*</sup>                                                                                                    | Description                       | System Default Service Profile |  |  |  |
|                                | IMP Service Profile                                                                                                    | IMP Service Profile Configruation | System Default Service Profile |  |  |  |
|                                | IMP Service Profile UDS                                                                                                    | IMP Service Profile Configruation |                                |  |  |  |
|                                | IMP Service Profile UDS No Phone Service                                                                                                    | IMP Service Profile Configruation |                                |  |  |  |
| Add N                          | ew Select All Clear All Delete Selected                                                                                                    |                                   |                                |  |  |  |

Stap 3. Als Cisco Jabber 11.8 niet wordt gebruikt, kunt u voor sommige omgevingen het huidige serviceprofiel dupliceren. De beheerder kan ervoor kiezen de oudere later te verwijderen. Selecteer het huidige werkprofiel (in dit geval is het Instant Messaging and Presence (IMP)

#### Service Profile).

| Service Profile Configuration                                                                                                    | Related Links: Back To Find/List 🔹 Go |
|----------------------------------------------------------------------------------------------------|---------------------------------------|
| 🔚 Save 🗶 Delete 🌔 Copy 🕂 Add New                                                                                                    |                                       |
| Status<br>Status: Ready                                                                                                    |                                       |
| Service Profile Information                                                                                                    |                                       |
| Description IMP Service Profile Configuration           Implement           Implement           Make this the default service profile for the system | E                                     |
|                                                                                                    |                                       |

Stap 4. Selecteer **Kopie** en wijzig de naam van het profiel om het te differentiëren. In dit geval is het de CDI van het IMP-serviceprofiel. Schakel de **optie** uit **om dit het standaardserviceprofiel voor de systeemoptie te maken** en selecteer **Opslaan**.

| Service Profile Configuration                                                                                                    | Related Links: Back To Find/List 🔻 Go |
|----------------------------------------------------------------------------------------------------|---------------------------------------|
| 🔚 Save 🗶 Delete 🗋 Copy 🕂 Add New                                                                                                    |                                       |
| Status<br>i Add successful                                                                                                    |                                       |
| Service Profile Information         Name*       IMP Service Profile CDI         Description       IMP Service Profile Configruation         Image: Make this the default service profile for the system |                                       |

Stap 5. Navigeer naar de Unified Communications (UC) Service pagina om de juiste wijzigingen aan te brengen. Selecteer vervolgens User Management > User Settings > UC Service > FindIT

| Find and List UC Services |                                                    |                 |                              |                 |      |          |  |  |
|---------------------------|----------------------------------------------------|-----------------|------------------------------|-----------------|------|----------|--|--|
| Ad                        | Add New 🔠 Select All 🔛 Clear All 💥 Delete Selected |                 |                              |                 |      |          |  |  |
| Status                    |                                                    |                 |                              |                 |      |          |  |  |
| (i) 91                    | records found                                      |                 |                              |                 |      |          |  |  |
|                           |                                                    |                 |                              |                 |      |          |  |  |
| DC Se                     | UC Service (1 - 9 of 9) Rows per Page 50 V         |                 |                              |                 |      |          |  |  |
| Find UC                   | Service where Name                                 | FIRE            |                              |                 |      | Protocol |  |  |
|                           | AD Directory                                       | UC Service Type | Product Type                 | Host/IP Address | Port | Protocol |  |  |
|                           | CTI Service for CUCM Pub                           | СП              | CTI                          | 14 48 44 25     | 2748 | тср      |  |  |
|                           | CTI Service for CUCM Sub                           | СП              | СТІ                          | 14.48.44.26     | 2748 | тср      |  |  |
|                           | Cisco Unity MailStore Exchange Pub                 | MailStore       | Exchange                     | 14.48.44.30     | 143  | тср      |  |  |
|                           | Cisco Unity MailStore Exchange Sub                 | MailStore       | Exchange                     | 14.48.44.31     | 143  | ТСР      |  |  |
|                           | UC Voicemail Service for Pub                       | Voicemail       | Unity Connection             | 14.48.44.30     | 443  | нттр     |  |  |
|                           | UC Voicemail Service for Sub                       | Voicemail       | Unity Connection             | 14.48.44.31     | 443  | нттр     |  |  |
|                           | Unified CM (IM and Presence) PUB                   | IM and Presence | Unified CM (IM and Presence) | 14.48.44.35     |      |          |  |  |
|                           | Unified CM (IM and Presence) SUB                   | IM and Presence | Unified CM (IM and Presence) | 14.48.44.36     |      |          |  |  |
| Add I                     | Add New Select All Clear All Delete Selected       |                 |                              |                 |      |          |  |  |

Stap 6. In dit voorbeeld is Directory type AD. Onder Producttype is deze lijst opgenomen als map en wordt niet langer ondersteund in Cisco Jabber 11.8 of hoger, dus wijzig de naam in AD Directory CDI.

| UC Service Configurat    | ion                             |   | Related Links: Back To Find/List 🔻 Go |
|--------------------------|---------------------------------|---|---------------------------------------|
| Save                     |                                 |   |                                       |
| Status                   |                                 |   |                                       |
| (i) Status: Ready        |                                 |   |                                       |
| UC Service Informatio    | n                               |   |                                       |
| UC Service Type:         | Directory                       |   |                                       |
| Product Type*            | Directory                       | • |                                       |
| Name*                    | AD Directory CDI                |   |                                       |
| Description              | Directory Service Configuration |   |                                       |
| Host Name/IP Address*    | 14.48.44.10                     |   |                                       |
| Port                     | 389                             |   |                                       |
| Protocol                 | ТСР                             | ▼ |                                       |
|                          |                                 |   |                                       |
| Save                     |                                 |   |                                       |
| (i) *- indicates require | ed item.                        |   |                                       |

Stap 7. Wijzig het producttype in **uitgebreide map** en **gebruik beveiligde verbinding** niet **controleren** tenzij u een beveiligde verbinding wilt gebruiken en selecteer **Opslaan**.

| UC Service Configurat                                                                                                    | tion                                                                                              |       | Related Links: Back To Find/List | ▼ Go |
|----------------------------------------------------------------------------------------------------|---------------------------------------------------------------------------------------------------|-------|----------------------------------|------|
| Save 🗙 Delete                                                                                                    | 🗋 Copy 🎦 Reset 🥖 Apply Config 🕂 Add                                                               | 1 New |                                  |      |
| Status<br>Update successful                                                                                                |                                                                                                   |       |                                  |      |
| <b>_</b> UC Service Information                                                                                            | on —                                                                                              |       |                                  |      |
| UC Service Type:<br>Product Type*<br>Name*<br>Description<br>Host Name/IP Address*<br>Port<br>Protocol                     | Directory Enhanced Directory AD Directory CDI Directory Service Configuration 14.48.44.10 389 TCP |       |                                  |      |
| Connection Type* Connect<br>Use Secure Connect<br>Use Wildcards<br>Disable Secondary N<br>Uri Prefix<br>Phone Number Masks | Slobal Catalog                                                                                    |       |                                  |      |
| Save Delete                                                                                                    | Copy Reset Apply Config Add New                                                                   |       |                                  |      |

Stap 8. Kies het verbindingstype en kies de juiste poort voor het aansluittype. **Global Catalog** = 3268, en **LDAP** = 389. De Global Catalog is veel sneller dan LDAP en veroorzaakt geen enkele tijdelijke oplossing, maar moet op de LDAP-server worden ingesteld om te kunnen functioneren.

| UC Service Configurat       | ion                                 |     | Related Links: Back To Find/List | ▼ Go |
|-----------------------------|-------------------------------------|-----|----------------------------------|------|
| 🔚 Save 🗙 Delete             | [ Copy 🎦 Reset 🧷 Apply Config 🕂 Add | New |                                  |      |
| Status<br>Update successful |                                     |     |                                  |      |
| UC Service Informatio       | n                                   |     |                                  |      |
| UC Service Type:            | Directory                           |     |                                  |      |
| Product Type*               | Enhanced Directory                  | •   |                                  |      |
| Name*                       | AD Directory CDI                    |     |                                  |      |
| Description                 | Directory Service Configuration     |     |                                  |      |
| Host Name/IP Address*       | 14.48.44.10                         |     |                                  |      |
| Port                        | 3268                                |     |                                  |      |
| Protocol                    | ТСР                                 | •   |                                  |      |
| Connection Type*            | lobal Catalog                       |     |                                  |      |
| Use Secure Connecti         | op                                  |     |                                  |      |
|                             |                                     |     |                                  |      |
|                             |                                     |     |                                  |      |
| Lisable Secondary N         | umber Lookups                       |     |                                  |      |
| OIT PIEIX                   |                                     |     |                                  |      |
| Phone Number Masks          |                                     |     |                                  |      |
| Save Delete (               | Copy Reset Apply Config Add New     |     |                                  |      |
|                             | ad item                             |     |                                  |      |

Stap 9. Navigeer naar **gebruikersbeheer > gebruikersinstellingen > serviceprofiel > Zoeken**. Selecteer het nieuwe profiel dat eerder is gemaakt en scrollen naar het vak Map Profile.

| Directory Profile                                         |                                                                                                    |  |
|-----------------------------------------------------------|----------------------------------------------------------------------------------------------------|--|
| Primary AD Directory 👻                                    |                                                                                                    |  |
| Secondary <none></none>                                   |                                                                                                    |  |
| Tertiary <none> -</none>                                  |                                                                                                    |  |
| Use UDS for Contact Resolution                            |                                                                                                    |  |
| Use Logged On User Credential                             |                                                                                                    |  |
| Username                                                  | administrator@farewarr.com                                                                                                    |  |
| Password                                                  | •••••                                                                                                    |  |
| Search Base 1                                             | CN=users,DC=farewarr,DC=com                                                                                                    |  |
| Search Base 2                                             |                                                                                                    |  |
| Search Base 3                                             |                                                                                                    |  |
| Recursive Search on All Search Bases                      |                                                                                                    |  |
| Search Timeout (seconds)*                                 | 5                                                                                                    |  |
| Base Filter (Only used for Advance Directory)             |                                                                                                    |  |
| Predictive Search Filter (Only used for Advance Directory | L Contraction of the second second seco |  |
|                                                           |                                                                                                    |  |

Stap 10. Wijzig de primaire server in de nieuwe UC-service en selecteer Opslaan.

| Service Profile Configuration                                                                         | Related Links: Back To Find/List | ▼ Go |   |
|----------------------------------------------------------------------------------------------------|----------------------------------|------|---|
| 🔚 Save 🗙 Delete 🗈 Copy 🕂 Add New                                                                      |                                  |      |   |
| - Status                                                                                              |                                  |      | • |
| Service Profile Information                                                                           |                                  | ]    |   |
| Name*         IMP Service Profile CDI           Description         IMP Service Profile Configuration |                                  |      | Ш |
| Ake this the default service profile for the system                                                   |                                  |      |   |

Stap 11. Pas de eindgebruikers het nieuwe serviceprofiel aan. Wanneer deze is toegewezen, upgrade naar Cisco Jabber 11.8 om de adresverbinding te maken. Selecteer **Gebruiker** Management > Eindgebruiker > Zoeken > Een gebruiker selecteren.

| Find and List Users                                                                                                    |                                                                                                    |           |            |                     |                               |  |
|----------------------------------------------------------------------------------------------------|----------------------------------------------------------------------------------------------------|-----------|------------|---------------------|-------------------------------|--|
| Add New Elect All                                                                                                    | 🕂 Add New 🌐 Select All 🔛 Clear All 💥 Delete Selected                                                        |           |            |                     |                               |  |
| Status<br>i 13 records found                                                                                                    |                                                                                                    |           |            |                     |                               |  |
| User (1 - 13 of 13)                                                                                                    |                                                                                                    |           |            |                     | Rows per Page 50 🔻            |  |
| Find User where First name 🔹 begins with 💌 🛛 Find Clear Filter                                                                                                    |                                                                                                    |           |            |                     |                               |  |
| User ID *                                                                                                    | First Name                                                                                                  | Last Name | Department | Directory URI       | User Status                   |  |
| awarrad                                                                                                    | Anis                                                                                                    | Warrad    | A          | Narrad@farewarr.com | Active LDAP Synchronized User |  |
| - Service Settings-                                                                                                    |                                                                                                    |           |            |                     |                               |  |
| Enable User for Unifi                                                                                                    | Enable User for Unified CM IM and Presence (Configure IM and Presence in the associated UC Service Profile) |           |            |                     |                               |  |
| Include meeting information in presence(Requires Exchange Presence Gateway to be configured on CUCM IM and Presence server) Presence Viewer for User UC Service Profile Use System Default( "IMP Service Profile") View Details |                                                                                                    |           |            |                     |                               |  |

Wijzig het UC-serviceprofiel in het nieuwe profiel dat u hebt gemaakt en klik op Opslaan.

| -Service Settings                                                                                                    |                         |                | Π |  |
|----------------------------------------------------------------------------------------------------|-------------------------|----------------|---|--|
| Home Cluster                                                                                                    |                         |                |   |  |
| Enable User for Unified CM IM and Presence (Configure IM and Presence in the associated UC Service Profile)                 |                         |                |   |  |
| Include meeting information in presence(Requires Exchange Presence Gateway to be configured on CUCM IM and Presence server) |                         |                | 1 |  |
| Presence Viewer                                                                                                    | for User                |                |   |  |
| UC Service Profile                                                                                                    | IMP Service Profile CDI | ✓ View Details |   |  |
|                                                                                                    |                         |                |   |  |

# Configuratie met het Jabber-configuratiebestand

Hieronder vindt u de standaardconfiguratie voor CDI met eenvoudige verificatie en geen beveiligde Socket Layer (SSL) in het Jabber Configuration-bestand. Als SSL nodig is, verandert u de Val in een True in de tag <GebruikSSL></UseSSL>.

```
<?xml version="1.0" encoding="utf-8"?>
<config version="1.0">
<Directory>
<DirectoryServerType>AD</DirectoryServerType>
<PresenceDomain>farewarr.com</PresenceDomain>
<PrimaryServerName>x.x.x.</PrimaryServerName>
<ServerPort1>PortNumberHere</ServerPort1>
<ConnectionUsername>usernamehere</ConnectionUsername>
<ConnectionPassword>passwordhere</ConnectionPassword>
<UseSSL>False</UseSSL> <SearchBase1>CN=users,DC=farewarr,DC=com</SearchBase1> </Directory>
</config>
```

Nadat er wijzigingen zijn aangebracht, kunt u het bestand uploaden naar de TFTP-server (Trivial File Transfer Protocol) en de TFTP-service opnieuw opstarten op alle TFTP-knooppunten. Teken uit Jabber en teken terug in voor de wijzigingen die van kracht moeten worden.

### Verifiëren

Er is momenteel geen verificatieprocedure beschikbaar voor deze configuratie.

### Problemen oplossen

Er is momenteel geen specifieke troubleshooting-informatie beschikbaar voor deze configuratie.

# Gerelateerde informatie

- Directory Integration
- <u>Technische ondersteuning en documentatie Cisco Systems</u>